# تاعامتجإ ىلإ مامضنالل MTR زاەج نيوكت ةيجراخلا تاەجلا

# تايوتحملا

<u>قمدق ملاا</u> <u>قمدق ملاا</u> <u>قمدختسملاا تابلطتملاا</u> <u>قمدختسملاا تانوكملاا</u> <u>قيساسأ تامول عم</u> <u>نيوكتلا</u> <u>نيوكت الع</u> <u>دروملاا ديرب قبل ع تانيوكت</u> <u>امحال صاو ءاطخألاا فاشكتسا</u>

## ةمدقملا

ىلإ مامضنالل (Cisco Microsoft Teams Room (MTR زامج نيوكت ةيفيك دنتسملا اذه فصي .ةيجراخلا تامجلا تاعامتجإ

# ةيساسألا تابلطتملا

تابلطتملا

.MTR ىلإ Cisco ةياەن طاقن مض ةفرعم

Microsoft PowerShell ةفرعم

ةمدختسملا تانوكملا

ةيلاتلا ةيداملا تانوكملاو جماربلا تارادصإ ىلإ دنتسملا اذه يف ةدراولا تامولعملا دنتست

• الماكلاب جمدم ،تباثلا Oisco Codec Pro September يف لماكلاب جمدم ،تباثلا MTR زاهجك Microsoft Teams يف لماكل بجم وأ) Webex Control Hub).

ةصاخ ةيلمعم ةئيب يف ةدوجوملا ةزهجألاا نم دنتسملا اذه يف ةدراولا تامولعملا ءاشنإ مت. تناك اذإ .(يضارتفا) حوسمم نيوكتب دنتسملا اذه يف ةمدختسُملا ةزهجألاا عيمج تأدب رمأ يأل لمتحملا ريثأتلل كمهف نم دكأتف ،ليغشتلا ديق كتكبش.

# ةيساسأ تامولعم

ب ةصاخلا تاعامتجالا ضرع متي ،MTR عضو يف ادعم كب صاخلا Cisco زاهج نوكي امدنع

Microsoft Teams ةصاخلاا طبرلاا رارزأ ضرعل .يضارتفا لكشب مامضنا رايخ عم طقف Microsoft Teams نودب .كلذ قيقحتل ةبولطملا ةيفاضإلاا تاوطخلا ضعب كانه ،Zoom وأ Webex تاعامتجاب راهظإ مدع وأ ،طبرلاا رايخ نودب عامتجالا تامولعم ضرعلا ضرعي نأ نكمي ،تاوطخلا هذه ذيفنت .قالطإلاا ىلع عامتجالاا ليصافت

### نيوكتلا

ىلع ثلاثلا فرطلا تاعامتجإ ضرعل ةيرورض دروملا ديرب ةبلعو زاهجلل تانيوكتلا نم لك ةياهنلا طاقن.

زاهجلا تانيوكت

رابتعالا يف امەذخا بجي نائيش كانە:

. ثلاثان فرطالا عامتجإ ةوعد ةجلاعم نم دراوملا باسح نكمتي يكل.

.(Webex و Webex) ثلاثان فرطانا تاعامتجإ يلإ مامضنالل زامجانا نيكمتال.2

هيلإ ليدبتلا ىلإ جاتحت MTR ةبرجت هليغشت دنع زامجلا ىلع دادعإ كانه ،2 ةطقنلل ديزملا رز فلخ اذه ىلع روثعلا نكمي .Zoom و Webex تاعامتجال طبرلا رز راهظإب هل حامسلل زامجلل ةيسيئرلا قشاشلا ىلع.

عضو يف تناك اذإ . الوأ اەنيمأت ءاغلإ بجي كلذل ،ةنمؤم MTR تادادعإ نوكت ،يضارتفا لكشب MTR زاەجلا ناك اذإ .دادعإلا ءانثأ لوؤسملا ةطساوب اەؤاشنإ متي رورملا ةملك نإف ،طقف بودزم لجسم Webex Control Hub)، نم تادادعإلا قمئاق نيمأت ءاغلإ كنكمي كلذ دعب Control Hub.

:طقف MTR

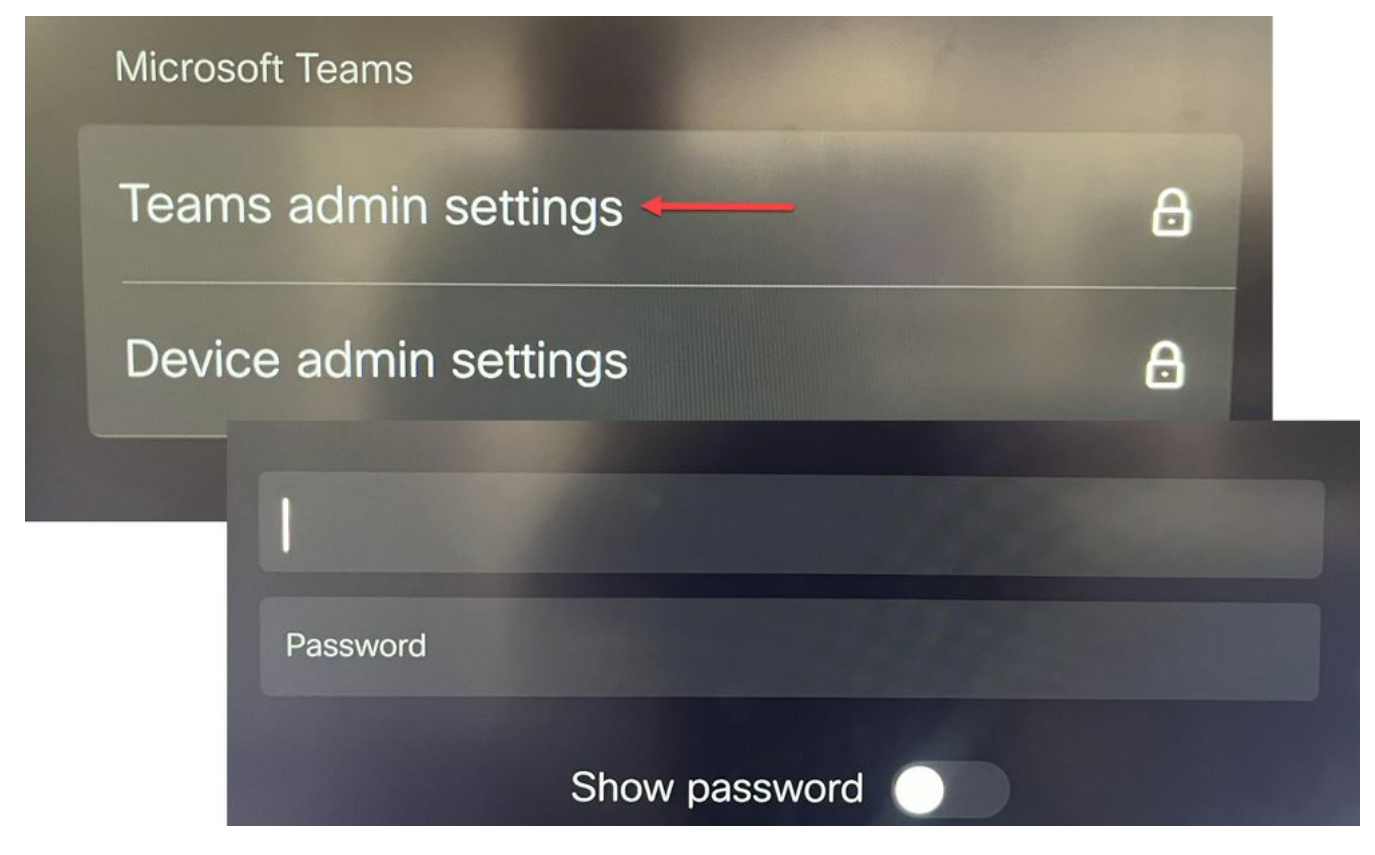

Teams ةرادإ تادادعإ زاهجلا تادادعإ

:(Webex Control Hub و MTR) لجسم جودزم

|                                   |                                    | O Configure — O Review — O Summary      |
|-----------------------------------|------------------------------------|-----------------------------------------|
| Select configurations             |                                    |                                         |
| Select one or more configurations | s to apply to the selected device. |                                         |
| All > UserInterface > SettingsM   | enu > Mode                         |                                         |
| L                                 |                                    |                                         |
| Mada                              |                                    |                                         |
| woue                              | Mode                               |                                         |
|                                   | 1                                  |                                         |
|                                   | Device type                        | Configuration value                     |
|                                   | Device type                        | Configuration value                     |
|                                   | Device type<br>Cisco Room Bar      | Configuration value                     |
|                                   | Device type<br>Cisco Room Bar      | Configuration value<br>Locked<br>Locked |

مكحتلا عزوم زاهج تادادعإ ةمئاق

وأ/و Webex نيكمتب مقو تاعامتجالا ةمئاق ىلإ لقتنا ،تادادعإلا ةمئاق نيمأت ءاغلإ عم ريبكتلا

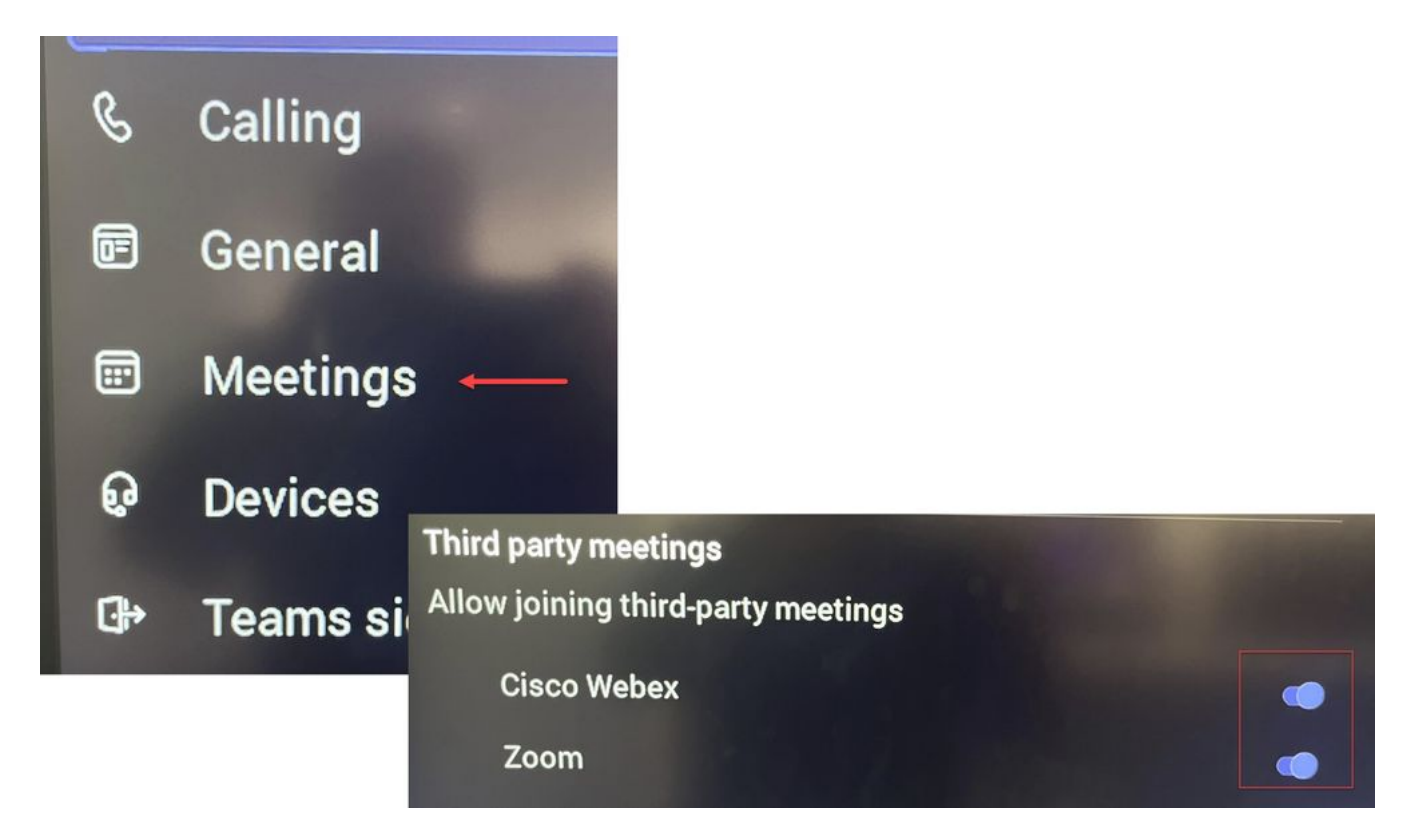

MTR - تادادعإلا ةمئاق

#### دروملا ديرب ةبلع تانيوكت

لاصتالا Exchange لوؤسم ىلع بجي ،Office 365 يف ميوقتلا ةجلاعم تامس رييغتل نكلو ،ةحرتقم ميق يه تادادعإلاا هذه ضعب .هذه اPowerShell رماوأ رادصإو PowerShell مادختساب DeleteComments يه انه تامسلا مهأ نإف ،ةيجراخلا تاهجلا تاعامتجإ ةجلاعمب قلعتي اميف false و ProcessExternalMeetingMessages \$true و false ءانب ىرخألا صئاصخلا فلتخت نأ نكمي .

رمأ PowerShell:

Set-CalendarProcessing -Identity "[ResourceName]" -AutomationProcessing AutoAccept -AddOrganizerToSubject \$false -DeleteComments\$false -DeleteSubject\$false -ProcessExternalMeetingMessages \$true -RemovePrivateProperty\$false -AddAdditionalResponse\$true - AdditionalResponse تاعامتجإ ةفرغ هذه" Microsoft Teams تاوامت واعت زامج قطساوب Cisco!"

اه حال ص إو ءاط خ أل اف اشكت س

طبرلا مدع رز نكلو ،عامتجالا ةوعد ضرع نكمي

يف ديربلا ةبلع تادادعا ةحص نم ققحتف ،طبر نودب نكلو زاهجلا ىلع ةوعدلا رز تيأر اذا قميقلا هذه نوكت نأ بجي DeleteComments < ميوقتلا ةجلاعم نم ققحت ،اديدحت Exchange. بجي ،اضيأ .قديدج دراوم ديرب بلع ءاشنا دنع قحيحص نوكت يضارتفا لكشب نكلو ،ةىطاخ .تاعامتجالا < تادادعإلا ةمئاق يف ثلاثلا فرطلا عامتجإ معد يف ليدبتلا نيكمت

عامتجالا ةوعد ةيؤر رذعتي

دراوملا ديرب ةبلع نأ لمتحملا نمف ،قالطإلا ىلع ةيجراخلا تاهجلا تاعامتجإ ضرع متي مل اذإ

اديدحتو ،دروملا ديرب ةبلعل CalendarProcessing تانيوكت نم قرقحت .ةوعدلا جلاعت ال DeleteComments نوكي نأ بجيو ،أطخ نوكت نأ بجي ProcessExternalMeetingMessages

ةمجرتاا مذه لوح

تمجرت Cisco تايان تايانق تال نم قعومجم مادختساب دنتسمل اذه Cisco تمجرت ملاعل العامي عيمج يف نيم دختسمل لمعد يوتحم ميدقت لقيرشبل و امك ققيقد نوكت نل قيل قمجرت لضفاً نأ قظعالم يجرُي .قصاخل امهتغلب Cisco ياخت .فرتحم مجرتم اممدقي يتل القيفارت عال قمجرت اعم ل احل اوه يل إ أم اد عوجرل اب يصوُتو تامجرت الاذة ققد نع اهتي لوئسم Systems الما يا إ أم الا عنه يل الان الانتيام الال الانتيال الانت الما